|                                   | DOI ITEUNIU STIA I AN IAUADTA                     | Document ID                         |
|-----------------------------------|---------------------------------------------------|-------------------------------------|
| POLITEKNIK<br>STIA LAN<br>JAKARTA | POLITERNIK STIA LAN JARAKTA                       | Revision :<br><b>01</b>             |
|                                   | Document Level :<br><b>REKAMAN</b>                | Effective Date :<br>18 Oktober 2023 |
|                                   | Document Title :<br><b>Panduan Aplikasi e-KKP</b> | Page :<br><b>1</b>                  |

#### Role : Mahasiswa

1. Login ke aplikasi proyek ekkp (<u>http://kkp.stialan.ac.id</u>) menggunakan username dan password default

username : npm

password : npm

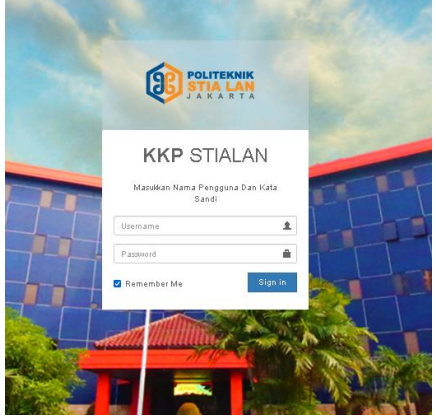

- 2. Pada tampilan awal, saat pertama kali login ke aplikasi. Silahkan lakukan penggantian password. Untuk kemanan akun mohon menggunakan password dengan ketentuan :
  - Password harus mengandung HURUF BESAR
  - Password harus mengandung huruf kecil
  - Password harus mengandung angka
  - Password harus mengandung karakter unik yang ada di keyboard (~ ! @ # \$ % ^ & \* ( ) \_ + = { } [ ] | :; " ' <> , . ? /)

| =              |                             |                        |
|----------------|-----------------------------|------------------------|
| GANTI PASSWORD |                             | Beranda Ganti Pastword |
|                | Form Ganti Password         |                        |
|                | Password Lama               |                        |
|                | Password Baru               |                        |
|                | Password Baru (Konfirmasi ) |                        |
|                |                             |                        |
|                | ✓ Qanti Password            |                        |
|                |                             |                        |
|                |                             |                        |
|                |                             |                        |
|                |                             |                        |

|                                   | DOI ITEUNIU STIA I AN IAUADTA                     | Document ID                         |
|-----------------------------------|---------------------------------------------------|-------------------------------------|
| POLITEKNIK<br>STIA LAN<br>JAKARTA | POLITERNIK STIA LAN JAKARTA                       | Revision :<br><b>01</b>             |
|                                   | Document Level :<br><b>REKAMAN</b>                | Effective Date :<br>18 Oktober 2023 |
|                                   | Document Title :<br><b>Panduan Aplikasi e-KKP</b> | Page :<br><b>2</b>                  |

3. Setelah melakukan pergantian password akan tampil menu detail informasi akun pada aplikasi. Silahkan lakukan pengajuan judul dengan mengklik tombol "**Input usulan judul KKP**".

| 🖌 Data berhasil disimpan.  |                                                                 |
|----------------------------|-----------------------------------------------------------------|
|                            | ละเสียงสะเสียงสะเพล่าเสียงสะเสียงสะเสียงสะเสียงสะเสียงสะเสียง   |
| Identitas Mahasiswa        |                                                                 |
| NAMA MAHASISWA             | ADISTI NANDA SARI                                               |
| NPM                        | 1733026123                                                      |
| PROGRAM STUDI              | MANAJEMEN SUMBER DAYA MANUSIA APARATUR                          |
| JUMLAH SKS                 | 154                                                             |
| DOSEN PEMBIMBING           | Belum Di Pilih                                                  |
| TAHAPAN KKP                | Penglidan/Pengsjuan Judul XKP oleh Maha dioto                   |
|                            | INFORMASI AKUN USER MAHASISWA                                   |
| USERNAME                   | 1733026123                                                      |
| EMAIL                      | mohammad.dhiaullah@stialan.ac.id                                |
|                            |                                                                 |
| 🛔 Ganti Username 🛛 🔒 Ganti | Password Akun 🔺 Unduh Panduan Penggunaan 🔮 Lihat Video Tutorial |
|                            |                                                                 |

4. Lakukan input data pengajuan secara lengkap lalu **simpan** data tersebut, setelah disimpan jangan lupa untuk klik tombol "**ajukan judul KKP**" agar data yang sudah di input dapat di lakukan persetujuan oleh bagian akademik

| 🕼 Form Usulan Ju                 | dul KKP                     |                          |                                                                              |      |  |
|----------------------------------|-----------------------------|--------------------------|------------------------------------------------------------------------------|------|--|
| Judul KKP *                      | 123                         |                          | <i>li</i>                                                                    |      |  |
| Nama Instansi *                  | Lembaga Administrasi Negara |                          |                                                                              |      |  |
| Nama Pembimbing<br>Instansi *    | Hasan                       |                          |                                                                              |      |  |
| Jabatan Pembimbing<br>Instansi * | Kepala Unit                 | NAMA MAHASISWA           | ADISTI NANDA SARI                                                            |      |  |
| Teleses Develophies              |                             | NPM                      | 1733026123                                                                   |      |  |
| Instansi *                       | 5431                        | PROGRAM STUDI            | MANAJEMEN SUMBER DAYA MANUSIA APARATUR                                       |      |  |
| Email Pembimbing                 | hasan.dhiaullah@gmail.com   | JUMLAH SKS               | 154                                                                          |      |  |
| instansi                         |                             | DOSEN PEMBIMBING         | Belum Di Pilih                                                               |      |  |
| Alamat Instansi *                | y. Administrasi             | TAHAPAN KKP              | TAHAPAN KKP Pengidan/Jengajuan Judul KK Poleh Kehadicus                      |      |  |
|                                  |                             |                          | INFORMASI AKUN USER MAHASISWA                                                |      |  |
|                                  |                             | USERNAME                 | 1733026123                                                                   |      |  |
|                                  |                             | EMAIL                    | mohammad.dhiaullah@stialan.ac.id                                             |      |  |
|                                  | 🖌 Simpan 🛛 🗙 Batal          |                          |                                                                              |      |  |
| 0.000.000.000.0                  |                             | 🛔 Ganti Username 🔒 Ganti | Password Akun 🔺 Unduh Panduan Penggunaan                                     |      |  |
|                                  |                             |                          |                                                                              |      |  |
|                                  |                             | A Pangajuan KKP Q Cata   | tan Dosen dan Pembimbing 🛛 🗮 Kegiatan Harian KKP 🔍 Bimbingan KKP 📲 Laporan 🥱 | 6 Pe |  |
|                                  |                             | 🕼 Input Usulan Judul KKP | 🞢 Ajukan/Usulkan Judul KKP 🛓 Unduh Lembar Pengajuan KKP                      |      |  |

|                                   | DOI ITEUNIU STIA I AN IAUADTA      | Document ID                         |
|-----------------------------------|------------------------------------|-------------------------------------|
| POLITEKNIK<br>STIA LAN<br>JAKARTA | POLITERNIK STIA LAN JARAKTA        | Revision :<br><b>01</b>             |
|                                   | Document Level :<br><b>REKAMAN</b> | Effective Date :<br>18 Oktober 2023 |
|                                   | Page :<br><b>3</b>                 |                                     |

 Jika sudah berhasil melakukan pengajuan akan muncul notifikasi berhasil dan tahapan kkp akan berubah menjadi Pemeriksaan dan Persetujuan KKP oleh BAAK, silahkan menghubungi pendamping prodi/bagian akademik untuk meminta persetujuan ke tahap berikutnya : APN (bu Inggrit), ABSP (Pak Muklis), MSDMA (Pak Pandu)

| Identitas Mahasiswa |                                          |
|---------------------|------------------------------------------|
| NAMA MAHASISWA      | ADISTI NANDA SARI                        |
| NPM                 | 1733026123                               |
| PROGRAM STUDI       | MANAJEMEN SUMBER DAYA MANUSIA APARATUR   |
| JUMLAH SKS          | 154                                      |
| DOSEN PEMBIMBING    | Belum Di Filih                           |
| TAHAPAN KKP         | Pemerikkaan dan Percetujuan KKPoleh BOAK |
|                     | INFORMASI AKUN USER MAHASISWA            |
| USERNAME            | 1733026123                               |
| EMAIL               | mohammad.dhiaullah@stialan.ao.id         |

 Setelah disetujui oleh bagian AAK tahapan akan berganti menjadi "Pemeriksaan dan Persetujuan KKP oleh Kaprodi". Pada tahapan ini kaprodi/sekprodi akan memberikan persetujan judul KKP dan melakukan pengisian dosen pembimbing untuk KKP/Magang.

| 🛓 Identitas Mahasiswa |                                                |
|-----------------------|------------------------------------------------|
| NAMA MAHASISWA        | ADISTI NANDA SARI                              |
| NPM                   | 1733026123                                     |
| PROGRAM STUDI         | MANAJEMEN SUMBER DAYA MANUSIA APARATUR         |
| JUMLAH SKS            | 154                                            |
| DOSEN PEMBIMBING      | Belum Di Pilih                                 |
| TAHAPAN KKP           | Pemerik waan dan Per celujuan KKP oleh Kaprodi |
|                       | INFORMASI AKUN USER MAHASISWA                  |
| USERNAME              | 1733026123                                     |
| EMAIL                 | mohammad.dhiaullah@stialan.ac.id               |

|                                  | DOLITEKNIK STIA LAN JAKAPTA        | Document ID                         |
|----------------------------------|------------------------------------|-------------------------------------|
| <b>V</b>                         | POLITERNIK STIA LAN JARAKTA        | Revision :<br><b>01</b>             |
| <b>STIA LAN</b><br>J A K A R T A | Document Level :<br><b>REKAMAN</b> | Effective Date :<br>18 Oktober 2023 |
|                                  | Page :<br><b>4</b>                 |                                     |

7. Jika prodi sudah menyetujui judul KKP dan sudah memberikan dosen pembimbing, tahapan akan berubah menjadi "**Pelaksanaan KKP**". Pada tahapan ini mahasiswa sudah bisa melakukan input kegiatan harian, bimbingan untuk bukti pelaksanaan kegiatan KKP/Magang.

| NAMA MAHASISWA   | ADISTI NANDA SARI                                                          |  |  |  |  |
|------------------|----------------------------------------------------------------------------|--|--|--|--|
| NPM              | 33026123                                                                   |  |  |  |  |
| PROGRAM STUDI    | IANAJEMEN SUMBER DAYA MANUSIA APARATUR                                     |  |  |  |  |
| JUMLAH SKS       | 154                                                                        |  |  |  |  |
| DOSEN PEMBIMBING | MOHAMMAD HASAN DHIAULLAH - (4949494949) - (hasanfinch.dhiaullah@gmail.com) |  |  |  |  |
| TAHAPAN KKP      | Pelak canaan KKP                                                           |  |  |  |  |
|                  | INFORMASI AKUN USER MAHASISWA                                              |  |  |  |  |
| USERNAME         | 1733026123                                                                 |  |  |  |  |
| EMAIL            | mohammad.dhiaullah@stialan.ac.id                                           |  |  |  |  |
|                  |                                                                            |  |  |  |  |

8. Untuk input kegiatan harian, dengan pilih menu **Kegiatan Harian KKP – Tambah Kegiatan Harian**, untuk input bimbingan pilih menu **Bimbingan KKP – Tambah Bimbingan**.

| NAMA M.                                                            | IAHASISWA                                                 | ADISTI NANDA                                            | SARI                       |                                                             |                          |                                |                                                                |
|--------------------------------------------------------------------|-----------------------------------------------------------|---------------------------------------------------------|----------------------------|-------------------------------------------------------------|--------------------------|--------------------------------|----------------------------------------------------------------|
|                                                                    | NPM                                                       | 1733026123                                              |                            |                                                             |                          |                                |                                                                |
| PROGR                                                              | RAM STUDI                                                 | MANAJEMEN S                                             | SUMBER DAYA M              | IANUSIA APARATUR                                            |                          |                                |                                                                |
| JU                                                                 | IMLAH SKS                                                 | 154                                                     |                            |                                                             |                          |                                |                                                                |
| DOSEN PE                                                           | MBIMBING                                                  | MOHAMMAD H                                              | IASAN DHIAULLA             | \H • (4949494949) • (hasa                                   | nfinch.dhiaullah@gmail.o | om)                            |                                                                |
| TAH                                                                | HAPAN KKP                                                 | Pelak canaan KKP                                        |                            |                                                             |                          |                                |                                                                |
|                                                                    |                                                           |                                                         | INF                        | ORMASI AKUN USER MA                                         | HASISWA                  |                                |                                                                |
| U                                                                  | JSERNAME                                                  | 1733026123                                              |                            |                                                             |                          |                                |                                                                |
|                                                                    | EMAIL                                                     | mohammad.dh                                             | iaullah@stialan.a          | ac.id                                                       |                          |                                |                                                                |
| anti Username                                                      | A Ganti                                                   | Passoord Akup                                           | 📩 Hodub Pape               |                                                             |                          |                                | ✿ Libat \/ideo Tutor                                           |
| 9anti Username                                                     | <b>₽</b> Ganti                                            | Password Akun                                           | 🛓 Unduh Pano               | luan Penggunaan                                             |                          |                                | C Lihat Video Tutor                                            |
| Ganti Username<br>Pengajuan KKF                                    | P Q Cata                                                  | Password Akun<br>atan Dosen dan F                       | ▲ Unduh Pano<br>Pembimbing | luan Penggunaan                                             | Q Bimbingan KKP          | Laporan                        | ♥ Lihat Video Tutor<br>% Penilaian                             |
| 9anti Username<br>Pengajuan KKF<br>Tambah Kegiat                   | P Q Cata                                                  | Password Akun<br>atan Dosen dan F<br>Lunduh Kegi        | ≰ Unduh Pano<br>Pembimbing | Juan Penggunaan<br>IIII Kegiatan Harian KKP                 | Q Bimbingan KKP          | Laporan                        | C Lihat Video Tutor<br>% Penilaian                             |
| 9anti Usemame<br>Pengajuan KKF<br>• Tambah Kegiat<br>AFTAR KEGIATA | P Q Cata<br>tan Harian P                                  | Password Akun<br>atan Dosen dan F<br>Tunduh Kegi<br>KKP | Lunduh Pano<br>Pembimbing  | luan Penggunaan<br>I■ Kegiatan Harian KKP                   | Q Bimbingan KKP          | Laporan                        | ♥ Lihat Video Tutor<br>% Penilaian                             |
| Ganti Username<br>Pengajuan KKF<br>Tambah Kegiat<br>DAFTAR KEGIATA | A Ganti<br>P Q Cata<br>tan Harian<br>AN HARIAN H<br>KE- T | Password Akun<br>atan Dosen dan F<br>Tunduh Kegi<br>KKP | ▲ Unduh Pano<br>Pembimbing | Juan Penggunaan<br>■ Kegiatan Harian KKP<br>URAIAN KEGIATAI | Q Bimbingan KKP          | Laporan<br>VALIDASI<br>INSTANS | C Lihat Video Tutor<br>Penilaian<br>FASILITATOR<br>H KKP (FIK) |

|                                   | POLITEKNIK STIA LAN JAKARTA        | Document ID                         |
|-----------------------------------|------------------------------------|-------------------------------------|
| POLITEKNIK<br>STIA LAN<br>JAKARTA |                                    | Revision :<br><b>01</b>             |
|                                   | Document Level :<br><b>REKAMAN</b> | Effective Date :<br>18 Oktober 2023 |
|                                   | Page :<br><b>5</b>                 |                                     |

- 9. Jika rangkaian pelaksanaan KKP/Magang sudah selesai, silahkan upload laporan pada menu Laporan. Dengan ketentuan sebagai berikut :
  - Format file yang diupload doc/docx/pdf
  - Ukuran file tidak melebihi 2MB

| Identitas Mahasiswa                                                                                          |                                                                              |  |  |
|----------------------------------------------------------------------------------------------------|------------------------------------------------------------------------------|--|--|
| NAMA MAHASISW                                                                                                | A ADISTI NANDA SARI                                                          |  |  |
| NP                                                                                                    | M 1733026123                                                                 |  |  |
| PROGRAM STU                                                                                                  | DI MANAJEMEN SUMBER DAYA MANUSIA APARATUR                                    |  |  |
| JUMLAH SK                                                                                                    | s 154                                                                        |  |  |
| DOSEN PEMBIMBIN                                                                                              | G MOHAMMAD HASAN DHIAULLAH - (4949494949) - (hasanfinch.dhiaullah@gmail.com) |  |  |
| TAHAPAN KK                                                                                                   | P Pelak canaan KKP                                                           |  |  |
|                                                                                                    | INFORMASI AKUN USER MAHASISWA                                                |  |  |
| USERNAM                                                                                                    | E 1733026123                                                                 |  |  |
| EMA                                                                                                    | L mohammad.dhiaullah@stialan.ac.id                                           |  |  |
| 🚔 Ganti Username 🛛 🔒 Gar                                                                                     | nti Password Akun 🕹 Unduh Panduan Penggunaan 🕒 Lihat Video Tutorial          |  |  |
|                                                                                                    |                                                                              |  |  |
| 🖈 Pengajuan KKP 🛛 Q Catatan Dosen dan Pembimbing 🔲 Kegiatan Harian KKP 🔍 Bimbingan KKP 🚺 Laporan 🕉 Penilaian |                                                                              |  |  |
| 2 Upload File Laporan                                                                                        |                                                                              |  |  |
| DETAIL JUDUL KULIAH KERJA PRAKTIK                                                                            |                                                                              |  |  |
| BERKAS LAPORAN                                                                                               | Laporan Tidak Ditemukan!!                                                    |  |  |
|                                                                                                    |                                                                              |  |  |

- Penilaian akan dilakukan oleh instansi dan dosen pembimbing jika mahasiswa sudah melakukan upload laporan, Mahasiswa dapat melihat penilaian tersebut pada menu %Penilaian . Tahapan KKP/Magang akan berubah menjadi selesai jika kondisi ini sudah terpenuhi :
  - Laporan KKP/Magang sudah diupload pada aplikasi
  - Instansi sudah memberikan nilai
  - Dosen pembimbing sudah memberikan nilai

|                                                   | POLITEKNIK STIA LAN JAKARTA        | Document ID                         |
|---------------------------------------------------|------------------------------------|-------------------------------------|
|                                                   |                                    | Revision :<br><b>01</b>             |
|                                                   | Document Level :<br><b>REKAMAN</b> | Effective Date :<br>18 Oktober 2023 |
| Document Title :<br><b>Panduan Aplikasi e-KKP</b> |                                    | Page :<br><b>6</b>                  |

# F.A.Q

## 1. Bagaimana melakukan edit judul KKP?

PO

J : Untuk saat ini edit judul KKP hanya bisa dilakukan jika status pada aplikasi "Pengajuan Mahasiswa", pastikan sudah melakukan diskusi dengan prodi/dosen pembimbing sebelum melakukan input judul pada aplikasi.

## 2. Saya tidak bisa input kegiatan harian KKP?

J : Pastikan status pada aplikasi "Pelaksanaan KKP". Karena hanya pada tahap tersebut dapat melakukan input kegiatan harian

- **3. Bagaimana jika tidak berhasil melakukan upload foto pada pengisian kegiatan harian KKP ?** J : Lakukan upload foto/gambar pada menu berkas
- 4. Sudah melakukan upload laporan KKP/Magang tetapi tidak tampil pada aplikasi?

J : pastikan ukuran file tidak melebihi 2MB

## 5. Bagaimana instansi melakukan penilaian?

J : Akses aplikasi instansi untuk melakukan validasi kegiatan harian dan penilaian akan diberikan +/- 1 minggu setelah pelaksanaan KKP/Magang berjalan ke alamat email yang terdaftar. Dengan url yang sama : https://kkp.stialan.ac.id

#### 6. Bagaimana jika saya lupa password?

J : Silahkan menghubungi bagian IT untuk melakukan reset password

#### 7. Instansi saya belum menerima email untuk akses aplikasi e-KKP ?

J : Silahkan cek pada folder spam jika tidak ada pada folder inbox

## 8. Saya sudah selesai kkp/magang tetapi nilai tidak muncul di sipinter?

J: Nilai akan tampil pada sipinter di akhir semester